# **KENPOSアプリDL&歩数連携方法**

### KENPOSアプリをダ ウンロー ドし ます

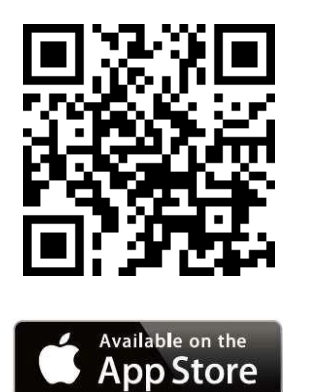

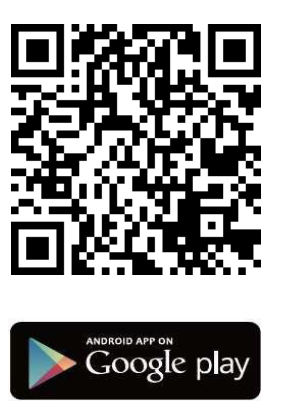

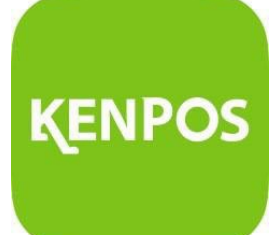

※Apple、Apple ロゴ、iPad、iPhone、
iPod touch は米国および他の国々で登録された。Apple Inc.の商標です。
AppStoreはApple Inc.のサービスマークです。

※Android、Google Play、Google Play ロゴは、Google Inc.の商標です。

### KENPOSのログイン IDと パスワードでログインします

### □ グイン画面

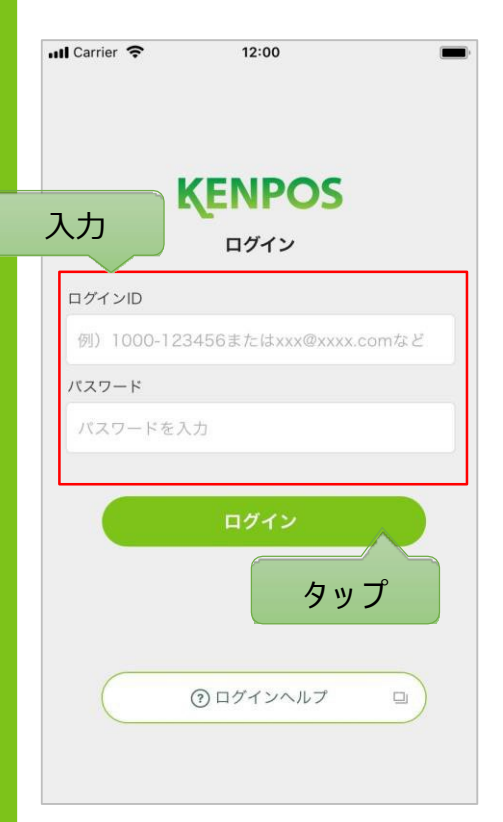

KENPOSのログイン IDと パスワードをご入力ください。

< ログイン IDとパスワードがわからない場合> 画面下部の「 ログインヘルプ」をタップしてください。 お問い合わせが多い内容についてご案内しています。

<iPhoneの場合>

通知の許可を確認する画面が表示されます。本アプリではご利 用者様へのお知らせをプッシュ通知で送信することがあります ので、プッシュ通知を許可する場合は「許可」ボタンをタップし てください。

## **データを連携して、自動で歩数を登録しよう**! ①iosの場合

KENPOSトップ画面左上©マークから「目標・データ取得設定」をタップすると、 下記画面が表示されます

### デバイスを選択します

### データ取得設定(iOS)

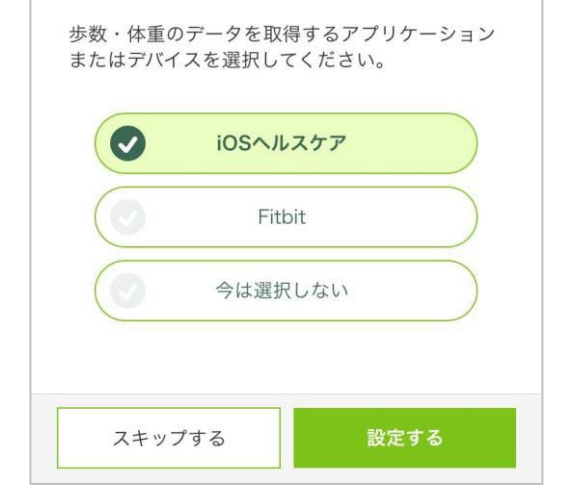

iOSヘルスケア と Fitbit が選択可能 (初期設定は iOSヘルスケア)

< 事前にチェック> iOSヘルスケアアプリに対応していない機種は データ取得設定は行えません

### iOSヘルスケアの設定を行います

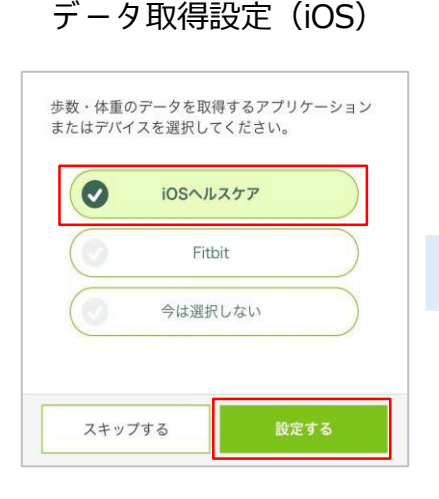

iOSヘルスケアを選択 した状態で「設定する 」をタップ

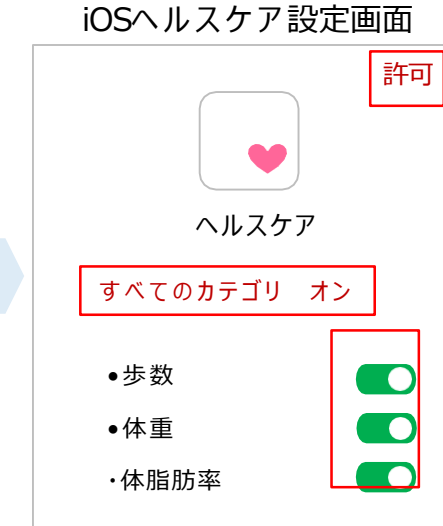

iOSヘルスケアの設定画面 が表示されるので、全ての カテゴリまたは連携したい カテゴリをオンにして、 画 面右上の「許可」をタップ

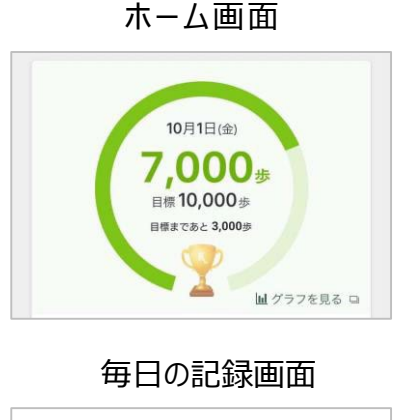

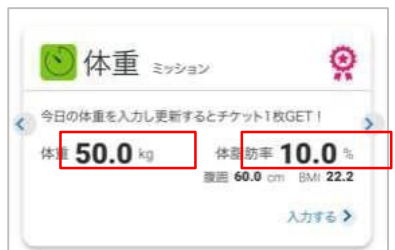

iOSヘルスケアの データが連携される ようになります

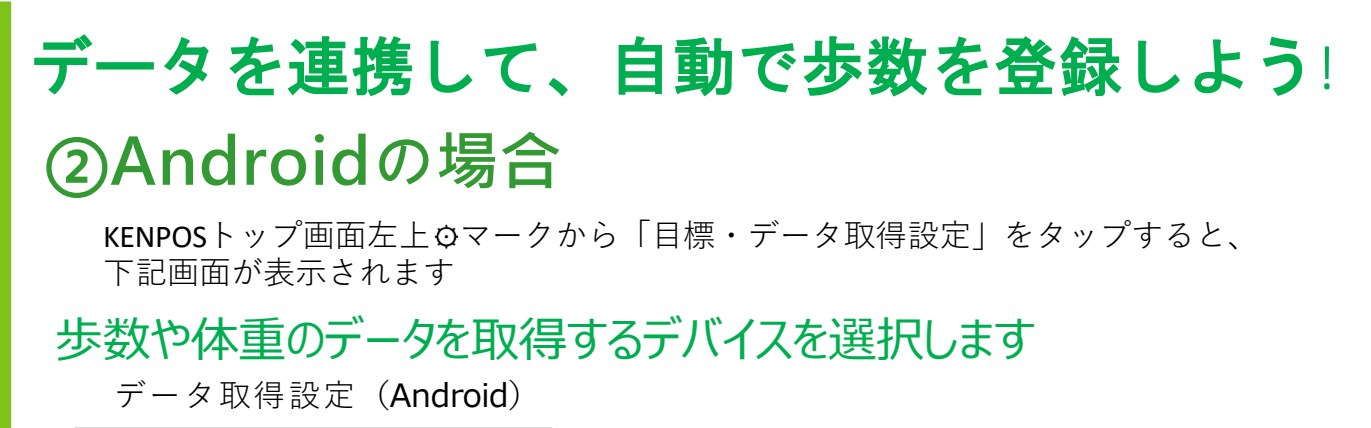

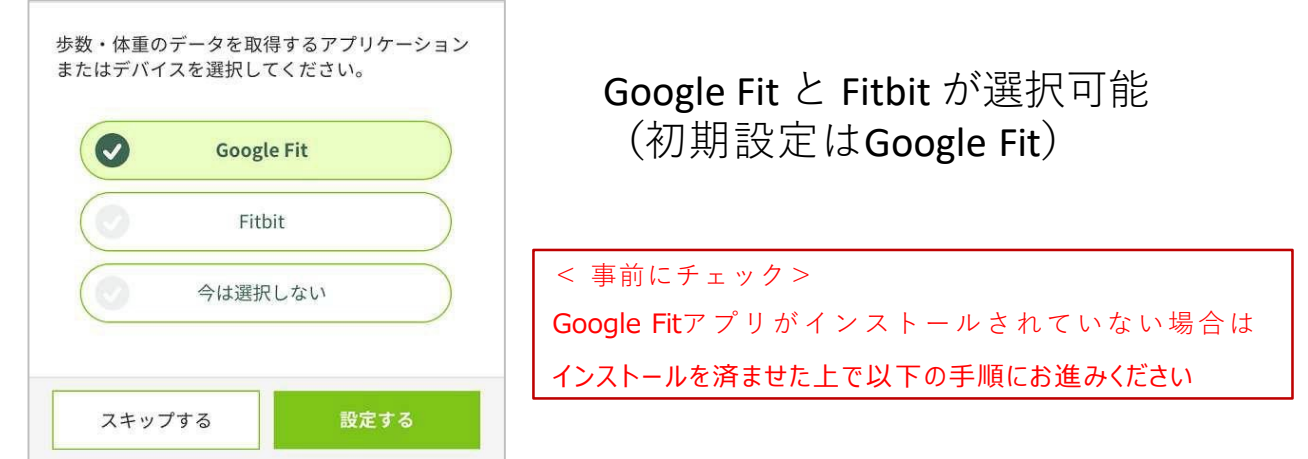

## Google Fitの設定を行います

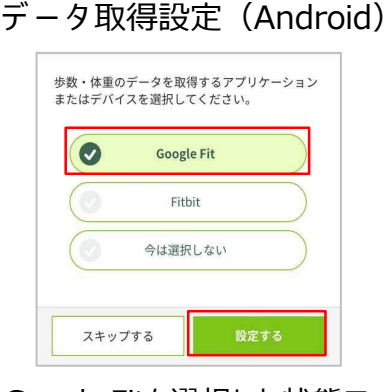

Google Fitを選択した状態で

[ 設定する| をタップ

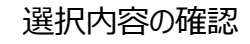

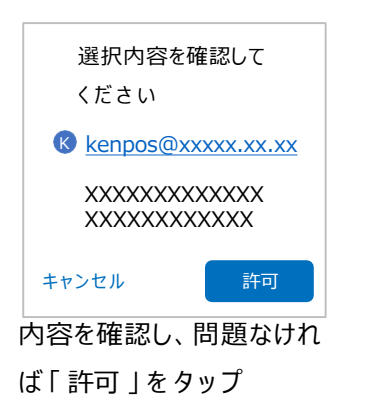

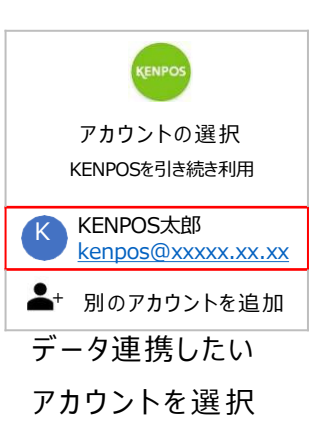

ホーム画面

10月1日(金)

.000

目標10,000歩

目標まであと 3,000歩

Google Fit設定画面

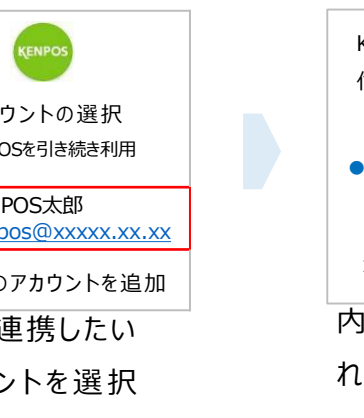

権限の付与

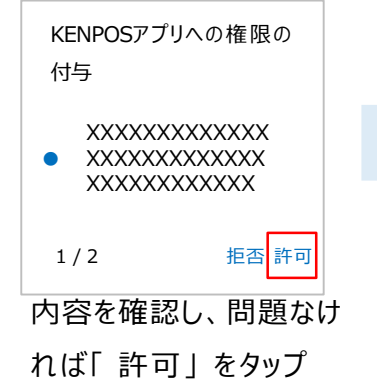

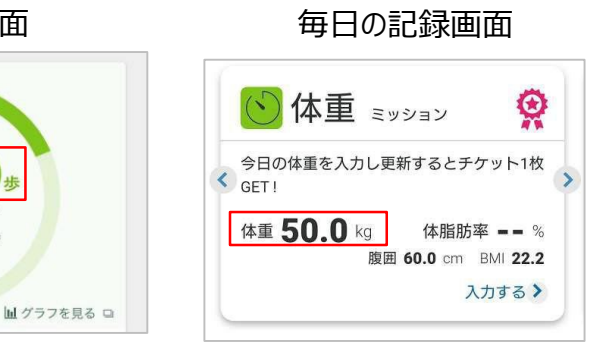

Google Fitのデータが連携されるようになります